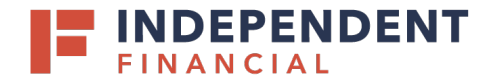

# ADMIN GUIDE: ENABLING SSO

### ADDING SSO ENTITLEMENT

- 1. On the left hand menu, select Administration.
- 2. Choose User Roles from the drop down menu.
- 3. Select the *Pencil Icon* to edit.

|   |          | FINANCIAL         |   |                       |             | Welcome back, |
|---|----------|-------------------|---|-----------------------|-------------|---------------|
|   | ŵ        | Accounts          |   | Liser Roles 💿         |             |               |
|   |          | Mailbox           |   |                       | Create Role |               |
|   | $\equiv$ | Activity Center   |   | Q. Search             |             |               |
|   |          | Pay & Transfer    | ~ |                       |             |               |
|   |          | Treasury Services | ~ | USER ROLE TEMPLATES   |             | $\checkmark$  |
|   |          | eStatements       |   | USER ROLES            |             |               |
|   | lılı,    | Reports           | ~ |                       |             |               |
| 1 | ≡        | Administration    | ^ | Name * Description    | Users 🔺     |               |
|   |          | Company Settings  |   |                       | None        |               |
|   |          | User Management   |   | Administrator 2 INONE |             |               |
| 2 |          | User Roles        |   |                       |             | 3             |

### **REMOTE DEPOSIT CAPTURE (RDC)**

- 1. Select the Features tab.
- 2. Select **ProfitStars RDCSSO Entitled Linkout** located under the System Values section.
- 3. Select Save.
- Contact Treasury Management Support at 833.635.9291 or <u>treasury.support@ibtx.com</u> to complete the user setup.

| User Roles   SSO Test                |  |  |  |  |  |
|--------------------------------------|--|--|--|--|--|
| Overview Features Accounts           |  |  |  |  |  |
| 1<br>FEATURES <sup>®</sup>           |  |  |  |  |  |
| Q Search                             |  |  |  |  |  |
| ProfitStars RDC SSO Entitled Linkout |  |  |  |  |  |

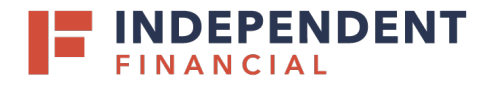

# ADMIN GUIDE: ENABLING SSO

#### LOCKBOX

- 1. Select the Features tab.
- 2. Select Enable PNC Lockbox located under the SSO section.
- 3. Select Save.
- 4. Contact Treasury Management Support at 833.635.9291 or treasury.support@ibtx.com to complete the user setup.

| User Roles 🕨 S     | User Roles 🕨 SSO Test 🥒 |   |                    |  | 3 Save |   |
|--------------------|-------------------------|---|--------------------|--|--------|---|
| Overview Features  | Accounts                |   |                    |  |        |   |
| 1<br>FEATURES ③    |                         |   |                    |  |        |   |
| ۹. Search          |                         |   |                    |  |        |   |
| SSO                |                         | _ |                    |  |        |   |
| CSI Estatement SSO |                         |   | Enable PNC Lockbox |  | ~      | 2 |
|                    |                         |   |                    |  |        |   |
|                    |                         |   |                    |  |        |   |

### ACH & CHECK POSITIVE PAY

- 1. Select the **Features** tab.
- 2. Select Positive Pay located under the Link Out section.
- Optional: To allow users access to Positive Pay via their mobile device select Centrix ETMS located under the Rights section.
- 4. Select Save.
- 5. Contact Treasury Management Support at 833.635.9291 or <u>treasury.support@ibtx.com</u> to complete the user setup.

|                                             | οt <i>ν</i> |                             | 4 <sup>Sav</sup> |
|---------------------------------------------|-------------|-----------------------------|------------------|
| Overview Features Accou                     | unts        |                             |                  |
| FEATURES ③                                  |             |                             |                  |
| ۹, Search                                   |             |                             |                  |
| RIGHTS                                      | IGHTS       |                             |                  |
| Access to all payment templates             |             | Allow one-time recipients   |                  |
| Centrix ETMS                                |             | ✓ Manage Recipients         |                  |
| Manage Users                                |             | Recipient upload from batch |                  |
| View All Recipients                         |             | View Wire Activity          |                  |
| Wire upload from batch (requires Multi-Wire | 2)          |                             |                  |
| LINK OUT                                    |             |                             |                  |
| Positive Pav                                |             | × 2                         |                  |

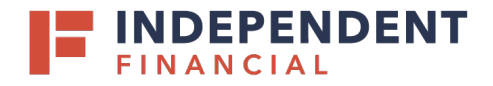

# ADMIN GUIDE: ENABLING SSO

## **BILL PAY**

- 1. Select the Features tab.
- 2. Select Enable iPay BBP Access located under the Custom Features section.
- Optional: If you would like to allow the user(s) to be a Bill Pay admin, also select iPay Business Billpay Admin.
- 4. Select Save.

|   | User Roles 🕨 SSO Test 🥒       | 4 Save                                               |
|---|-------------------------------|------------------------------------------------------|
|   | Overview Features Accounts    |                                                      |
|   | 1<br>FEATURES <sup>®</sup>    |                                                      |
|   | ۹ Search                      |                                                      |
|   | CUSTOM FEATURES               |                                                      |
| 2 | Enable iPay BBP Access 🗸      | feature.item.FeatureGroupCustUser/CancelStopPaymentT |
| 3 | iPay Business Billpay Admin 🗸 |                                                      |
|   |                               |                                                      |

### **E-STATEMENTS**

- 1. Select the Features tab.
- 2. Select **CSI Estatement SSO** located under the SSO section.
- 3. Select Save.

|   | User Roles 🕨 SSO Test 🥒    | 3 Save             |
|---|----------------------------|--------------------|
|   | Overview Features Accounts |                    |
|   | FEATURES @                 |                    |
|   | ۹, Search                  |                    |
|   | sso                        |                    |
| 2 | CSI Estatement SSO 🗸       | Enable PNC Lockbox |
|   |                            |                    |